## eClass 網頁版 家長使用指引

## (一) eClass 網站介紹

eClass 網站由博文教育(亞洲)有限公司開發,該網站能讓家長檢視本校電子通告及校園最新消息。

### (二) eClass 網站登入及使用方法

1) 家長可在學校網頁(<u>http://www.twghkhnmp.edu.hk/</u>) 點選「eClass」轉往 eClass 網站。

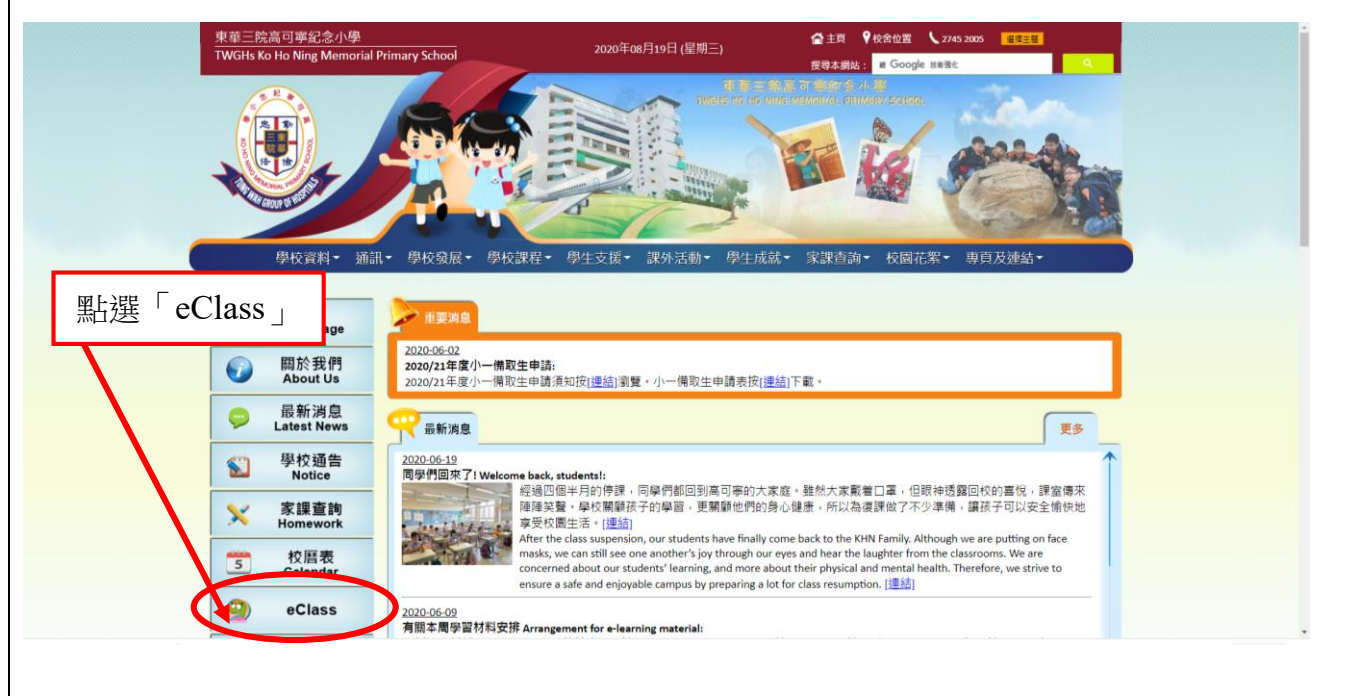

### 2) eClass 網站首頁,見下圖。

| E R                                                                |                  |
|--------------------------------------------------------------------|------------------|
|                                                                    | i) 輸入家長戶口:       |
| 登入名稱<br>查入名稱<br>密 碼<br>()                                          | P<br>■ ii) 輸入密碼: |
| 2 忘記密碼 2 登入                                                        | <br>iii) 登入      |
| Powered by BroadLearning Education (Asia) Ltd. All rights reserved |                  |

| 3) 登入後                                                                     | ,家長可檢視有關                                                                                                    | 的校園最新                          | 消息。     |                                                                                                    |                      |
|----------------------------------------------------------------------------|----------------------------------------------------------------------------------------------------|--------------------------------|---------|----------------------------------------------------------------------------------------------------|----------------------|
| Class Junior - 領上教室内部領 ×     A      C      の      T      ホーネート     202 194 | +<br>125.90/hama (portal php                                                                                                    |                                |         |                                                                                                    | 🖽 - a 💌              |
|                                                                            | TWGHs Ko Ho Ning Memorial P                                                                                                    | imary School                   |         | ● (P) (P) (P) (P) (P) (P) (P) (P) (P) (P)                                                                                                    |                      |
|                                                                            | B月<br>B - 二 三 四 五 1<br>2 3 4 5 6 7 8<br>9 10 11 12 11 14 15<br>16 17 18 19 20 21 22<br>23 24 25 26 27 20 29<br>30 31     CO20年08月<br>受牧事項<br>受奴事項<br>受奴事項<br>受援期<br>中小組事項 | 歡迎!家長 <b>3</b><br>校園最新消息<br>暫時 | 仍未有任何紀錄 | 資訊熱點         一個目前       一個目前         一個目前       一個目前         一個目前       一個目前         一個目前       一個目前         一個目前       一個目前         一個目前       一個目前         一個目前       一個目前         一個目前       一個目前         一個目前       一個目前         一個目前       一個目前         一個目前       一個目前         一個日前       一個目前         一個日前       一個目前         一個日前       一個日前         一個日前       一個日前         一個日前       一個日前         一個日前       一個日前         一個日前       一個日前         一個日前       一個日前         一個日前       一個日前         一個日前       一個日前         一個日前       一個日前         「日本       一個日前         「日本       一個日前         「日本       一個日前         「日本       一個日前         「日本       一個日前         「日本       「日本         「日本       「日本         「日本       「日本         「日本       「日本         「日本       「日本         「日本       「日本         「日本       「日本 <t< th=""><th></th></t<> |                      |
|                                                                            | <b>ビヨ 今日事件</b><br>假期<br>• 暑假共48日                                                                                                    | 于 班主任宣佈<br>暫時                  | 仍未有任何紀錄 | 暫時仍未有任何紀錄                                                                                                    | * <b>≩</b> :<br>∗≿ : |
| Powered by <b>Class</b>                                                    |                                                                                                    |                                |         |                                                                                                    |                      |

# (三) 如何簽署電子通告 (學校通告)

| 1) 於網頁內,點選「電子通告」, 以檢閱通告標題。               |                                       |  |  |  |  |  |
|------------------------------------------|---------------------------------------|--|--|--|--|--|
|                                          |                                       |  |  |  |  |  |
| TWGHs Ko Ho Ning Memorial Primary School | 2020年08月19日 星期三                       |  |  |  |  |  |
| <b>8</b> 月<br><b>9</b>                   | <ul> <li>              谷田熟點</li></ul> |  |  |  |  |  |
|                                          | Powered by <b>Class</b>               |  |  |  |  |  |

東華三院高可寧紀念小學\_eClass 網頁版 家長使用指引(20200820)

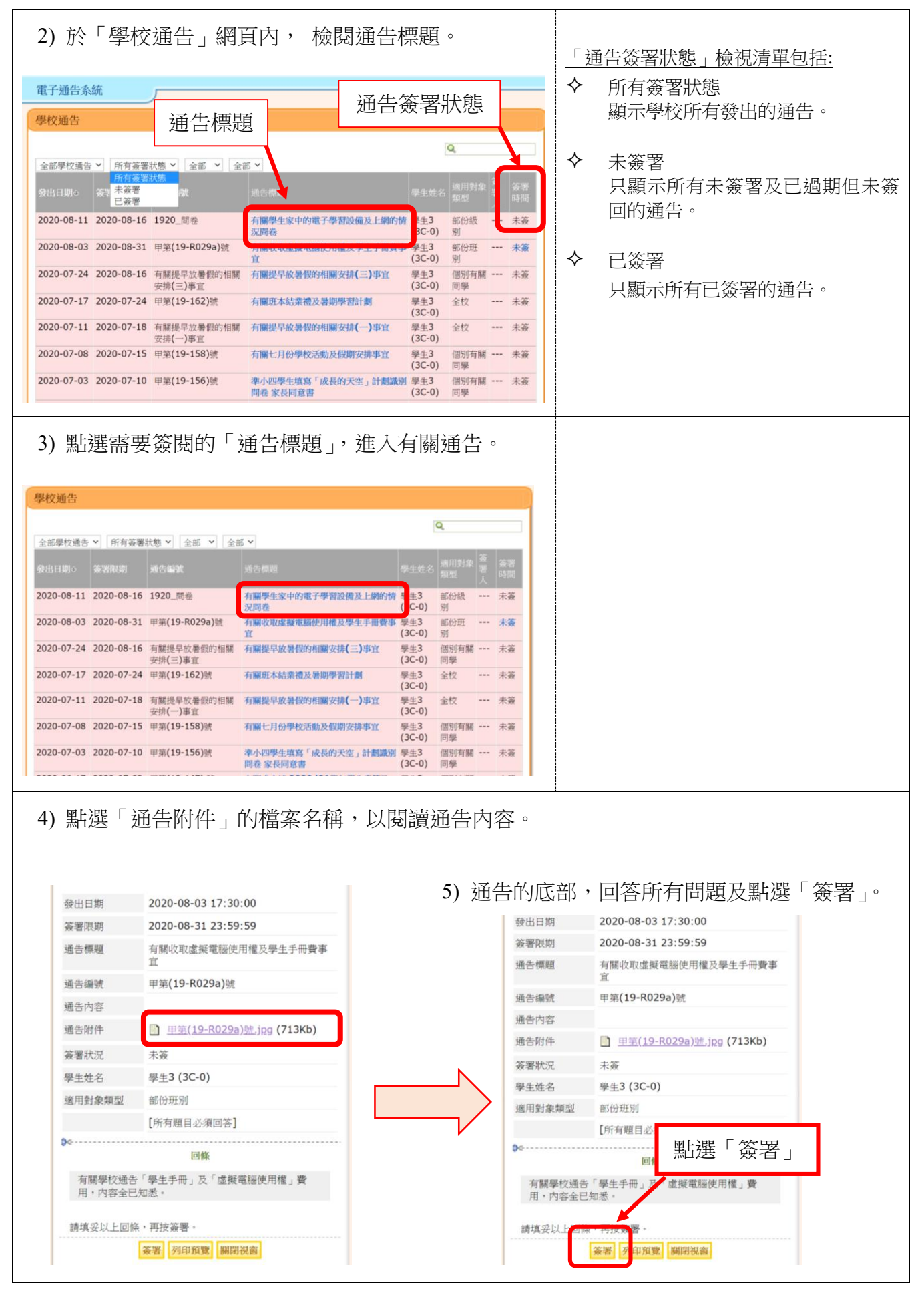

東華三院高可寧紀念小學\_eClass 網頁版 家長使用指引(20200820)

| 6) 然後點算「確定」,完成簽署 。                      |        | 7)「簽署」後,通告版面顯示"已簽"。 |                                                                                                    |                                                  |  |  |
|-----------------------------------------|--------|---------------------|----------------------------------------------------------------------------------------------------|--------------------------------------------------|--|--|
|                                         |        | 3                   | ) eClass Junior - 網上教室内聯網 - Google Chrome 史 - ロ<br>② 不安全   203.184.135.80/home/eService/notice/sign_update.php ( |                                                  |  |  |
| 網頁訊息                                    | 點選「確定」 |                     | 電子通告 發出日期                                                                                                    | 2020-08-03 17:30:00                              |  |  |
| ⑦ 你所填寫的回條將被呈送. 確定被要通子並透交回條?<br>確定<br>取消 |        |                     | 簽署限期                                                                                                    | 2020-08-31 23:59:59                              |  |  |
|                                         |        |                     | 通告標題                                                                                                    | 有關收取虛擬電腦使用權及學生手冊費事<br>宜                          |  |  |
|                                         |        |                     | 通告內容                                                                                                    |                                                  |  |  |
|                                         |        |                     | 通告附件                                                                                                    | <u> </u>                                         |  |  |
|                                         |        |                     | 簽署狀況                                                                                                    | 已簽 ( <i>簽署人: 家長3先生 在</i> 2020-08-19<br>12:21:00) |  |  |
|                                         |        |                     | 學生姓名                                                                                                    | 學生3 (3C-0)                                       |  |  |
|                                         |        |                     | 適用對象類型                                                                                                    | 部份班別                                             |  |  |

### 簽署電子通告注意事項

- ▶ 家長如有多於一位子女就讀,請為每位子女簽署通告。
- > 在簽署限期前可更改已簽署的通告,而回覆的内容則以最後一次的更改為準。
- > 家長可在「學校通告」網頁內,重閱有關通告。

#### (五) 其他功能

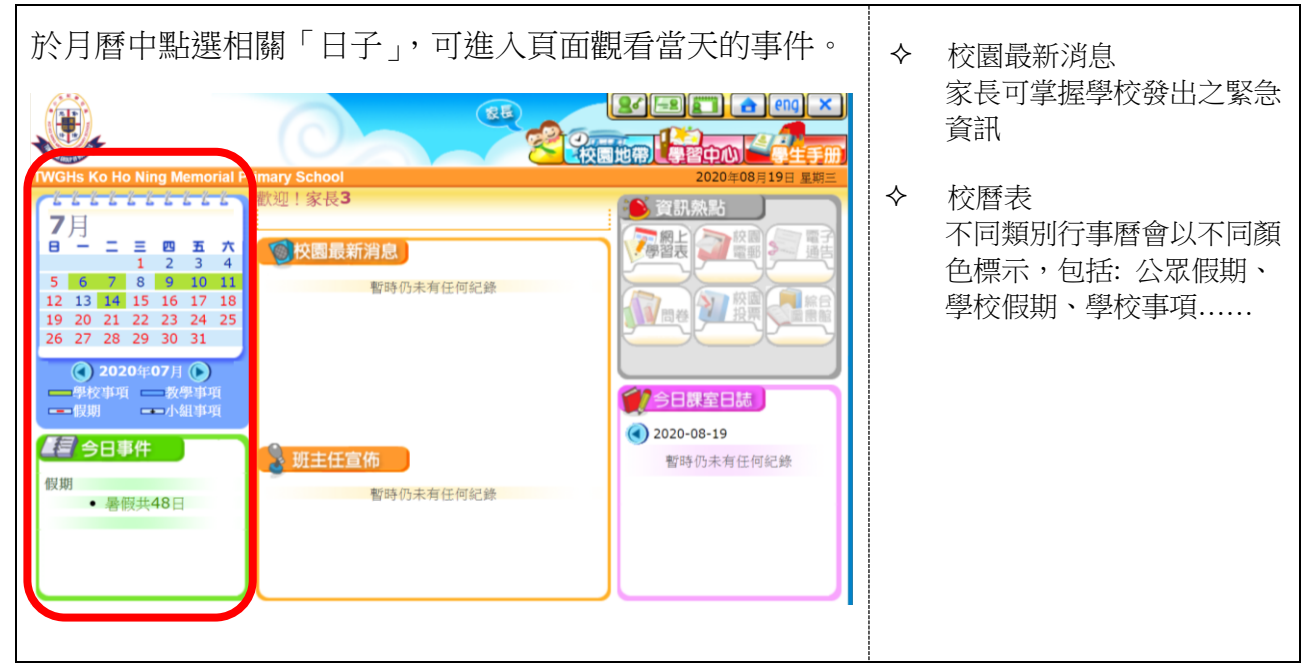

#### (六) 其他注意事項

- i. 如家長對系統的安裝及使用有任何查詢,請聯絡 eClass 供應商
   聯絡電話: 3913 3211 電郵: support@broadlearning.com
- ii. 若對系統的登入及密碼有任何查詢,請與本校馬潔儀老師聯絡(電話號碼: 2745 2005)

東華三院高可寧紀念小學\_eClass 網頁版 家長使用指引(20200820)